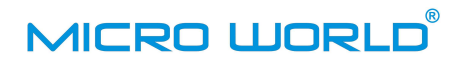

## KREIRANJE I SLANJE XML DATOTEKE S MJESEČNIM IZVJEŠĆEM O KUPNJI I PRODAJI

U našoj novoj verziji programa, mjesečno Izvješće o kupnji i prodaji mjenjači mogu u banku slati mailom. Ovo je moguće, ukoliko imate instaliranu verziju programa v.4.0 ili veću.

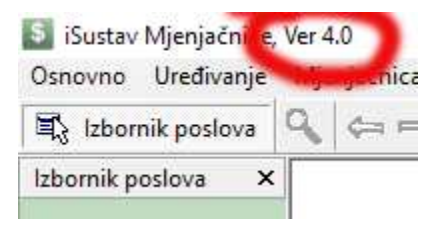

U gornjem lijevom kutu prozora programa Mjenjačnica nalazi se oznaka verzije programa s kojom trenutno radite.

Slika 1.

Prema preporuci Hrvatske narodne banke, novu verziju programa (verziju 4.0) instaliramo samo onim korisnicima koji su potpisali novi ugovor s bankom. Korisnicima koji nisu potpisali novi ugovor ili aneks ugovora, novu verziju instaliramo na vlastiti rizik. Mišljenje HNB-a je da pogodnosti koje nudi novi program ne biste smjeli koristiti sve dok vam to ne dozvoli ugovorna banka.

1. U programu Mjenjačnica na glavnom izborniku izaberite opciju izbornika Osnovno-> Podaci o ovlaštenom mjenjaču.

| Osnovno | Uređivanje     | Mjenjačnica | Blagajn |          |
|---------|----------------|-------------|---------|----------|
| Podac   | i o ovlaštenor | me mjenjaču |         | Slika 2. |
| 04-63   |                | 1: 13       | ļ.      |          |

| Podaci o ovlaštenor           | ne mjenjaču X                  |                                            |
|-------------------------------|--------------------------------|--------------------------------------------|
| <u>N</u> aziv                 | MJENJAČNICA d.o.o.             | Ulica i kućni br. upišite adresu           |
| Registriran kao               | 💿 poduzeće 🔷 obrt              | poslovnice.                                |
| <u>U</u> lica i kućni br.     | Adresa poslovnice i kućni broj | Pritisnite dugme <b>Spremi</b> i zatvorite |
| <u>M</u> jesto i pošta        | 10000 Zagreb                   | prozor s podacima o ovlaštenom mjenjaču.   |
| Direktor/vlasnik              |                                |                                            |
| Trans. račun                  |                                |                                            |
| Telefon/fa <u>x</u>           |                                |                                            |
| OIB                           | 53630235418                    |                                            |
| Banka mjenjača                | ZAGREBACKA BANKA d.d.          |                                            |
| <sub>[</sub> Dodatni podaci n | a ispisu                       |                                            |
| mjenjač banke                 | ZAGREBACKE BANKE d.d.          |                                            |
| posl./blagajna                | POSLOVNICA 2                   |                                            |
| Pomoćne šifre                 |                                |                                            |
| Poslovna godina               | 2017 PJ 2                      |                                            |
| <u>P</u> romijeni             | <u>S</u> premi Odustani        | Slika 3.                                   |

Na ekranu će se otvoriti prozor s podacima o mjenjačnici (slika 3).

1

MICRO WORLD®

 Na glavnom izborniku izaberite opciju lzvještaji->lzvještaji za banku->lzvješće o kupnji i prodaji

| Izvještaji              | Matični podaci     | Prozori                               | Pomoć |    | _                                |
|-------------------------|--------------------|---------------------------------------|-------|----|----------------------------------|
| HNB Obrad               | tun dnevne blagaji | ne                                    |       | F2 | 🕽 🔲 🙎 Odjava 💽 🏠 Kraj rada       |
| HNB Izvješ              | taji za banku      |                                       |       | •  | Dnevnik otkupa i prodaje Ctrl+F2 |
| HNB Blagajnički dnevnik |                    | Izvješće o kupnji i prodaji 🛛 Ctrl+F3 |       |    |                                  |
|                         |                    |                                       | N N   |    |                                  |

Slika 4.

Na ekranu će se otvoriti prozor za ispis/generiranje/slanje mjesečnog izvješća o kupnji prodaji (slika 5).

| 🛐 Izvješće o kupnji i prodaji                       |                         |
|-----------------------------------------------------|-------------------------|
| Uvjet                                               |                         |
| Padpi dani za valiaču no ut sr če ne su ne          | l <u>s</u> pis na pisač |
|                                                     | lspis na <u>e</u> kran  |
|                                                     | Izlaz                   |
| 20 21 22 23 24 25 26                                |                         |
| 27 28                                               |                         |
|                                                     |                         |
| Uzmi samo podatke 🗌 od posljednjeg odnosa u banku   |                         |
| Ispis za period <u>o</u> d 01022017   do 28.02.2017 |                         |
| E-mail banke                                        |                         |
| Redni broj slanja 1                                 |                         |
| Spimi XML Šalij pa e-mail                           |                         |
|                                                     | Podaci o mjenjaču       |
| Pisač                                               | ~~                      |
| Naziv HP LaserJet 400 M401 PCL 6                    | Podesi pisač            |
| Strane sve V Br. kopija 1                           | De desi alterna         |
|                                                     | Slika                   |

U polja Ispis za period od - do, potrebno je upisati datumske granice za koje izvještaj želite izraditi.

Pritiskom na dugme **Ispis na pisač**, mjesečni izvještaj možete kao i do sada ispisati na pisač. Izvještaj se obično ispisuje u dva primjerka i predaje u banku. U banci jedan primjerak izvještaja ovjere i vrate ga mjenjaču kao dokaz da je izvještaj predao. Na ovaj način ste radili do sada.

Ukoliko vaša ugovorna banka traži da joj izvještaj dostavljate na novi način, u .XML datoteci, u program je najprije potrebno upisati obavezne podatke.

Na prozoru za izradu izvještaja (Slika 5.) pritisnite dugme Podaci o mjenjaču.

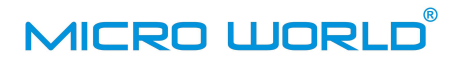

Otvorit će se prozor za upis podataka potrebnih za slanje izvještaja putem e-maila.

| Podaci za e-mail |                               | × |  |
|------------------|-------------------------------|---|--|
| Banka            |                               |   |  |
| OIB              | 92963223473                   | ] |  |
| E-mail           | mjenjaci.izvjesca@unicreditgr |   |  |
| Mjenjač          |                               |   |  |
| Poslovnica       | MJENJAČNICA d.o.o.            |   |  |
| lme              | lme mjenjača                  |   |  |
| Prezime          | Prezime mjenjača              |   |  |
| E-mail           | mjenjacnica@gmail.com         |   |  |
| Telefon          | 01 3888 660                   |   |  |
| E-mail host      | mail.t-com.hr                 |   |  |
|                  | <u>Spremi</u> Odustani        |   |  |

U gornja polja upisuju se podaci o banci, a u donja, podaci o mjenjaču.

Na slici 6, u gornja dva polja upisani su podaci od Zagrebačke banke: OIB i mail na koji ZABA prima izvješća o kupnji i prodaji.

OIB Zagrebačke banke je 92963223473.

Mail na koji se u ZABA-u šalje izvještaj je mjenjaci.izvjesca@unicreditgroup.zaba.hr

Dakle, prije nego što počnete upisivati podatke, potrebno je saznati OIB vaše ugovorne banke i mail koji su predvidjeli za slanje Izvješća o kupnji i prodaji.

Ova dva podatka se vjerojatno nalaze u novom ugovoru. Ako u ugovoru nisu navedeni, nazovite u banku da vam ih pošalju.

## Slika 6.

U polje **Poslovnica** upišite naziv svoje tvrtke. U polja **Ime** i **Prezime** upišite svoje ime i prezime ili ime i prezime voditelja poslovnice.

U polje **E-mail** <u>obavezno</u> upišite vaš službeni mail kojim se koristite. Prema nama dostupnim informacijama ZABA će na ovaj mail slati odgovor kojim potvrđuje da je izvještaj zaprimila i da je ispravan. Hoće li to raditi i ostale banke, nije nam poznato.

U polje Telefon upišite broj telefona poslovnice ili broj mobitela voditelja poslovnice.

U polje **E-mail host** se upisuje podatak o mail serveru tele-operatera koji vam pruža uslugu pristupa na Internet. U donjoj tablici napisani su podaci o mail serverima najpoznatijih tele-operatera u Hrvatskoj.

| T-Com    | mail.ht.hr       |
|----------|------------------|
| VIP      | mail.vip.hr      |
| Metronet | mail.metronet.hr |
| lskon    | mail.iskon.hr    |
| Optima   | mail.optinet.hr  |
| Amis     | smtp.amis.hr     |
| H1       | mail.h-1.hr      |
| BNet     | mail.xnet.hr     |
| Tele 2   | mail.tele-2.hr   |

Ako ovaj podatak upišete, izvještaj ćete moći slati automatski, jednim klikom miša na dugme "Šalji na e-mail" (slika 5). Ako ovaj podatak ne znate ili za pristup na internet ne koristite usluge jednog od navedenih tele-operatera, ostavite ga praznim. U tom slučaju izvještaj ćete najprije morati spremiti na tvrdi disk, i onda mailom poslati kao privitak.

Nakon što ste upisali sve podatke pritisnite dugme Spremi. Podaci će biti trajno pohranjeni u program.

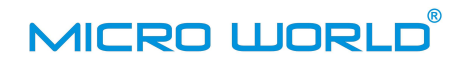

Kako poslati izvještaj?

1. Ako ste u polje **E-mail host** upisali točan podatak o mail serveru tele-operatera, na prozoru za izradu izvještaja (slika 5) dovoljno je pritisnuti dugme Šalji na e-mail.

| Snimi XML | Šalji na e-mail |
|-----------|-----------------|
|-----------|-----------------|

Ukoliko program ne prijavi nikakvu grešku, dobit ćete poruku da je mail s izvještajem poslan. Želite li provjeriti je li mail zaista poslan, možete probati poslati izvještaj sami sebi. U Podacima o mjenjaču kao mail banke, za test upišite svoj mail, pošaljite ga i provjerite jeste li ga primili. Ako ste ga primili, ponovo upišite e-mail adresu banke.

2. Ako ne koristite internet usluge nekog od navedenih tele-operatera, izvještaj možete najprije spremiti na tvrdi disk računala, a onda ga mailom poslati kao privitak.

Kako ćete to napraviti?

Pritisnite dugme **Snimi XML**. Na ekranu će se otvoriti prozor koji vam omogućava spremanje izvještaja na disk. Prvi put program će vam ponuditi da izvještaj spremite u isti folder u kojem se nalazi program mjenjačnice (slika 7).

| 💲 Snimi kao                                     |                                                                 |                                  | 2                                                                                                    | ×                                                                               |         |
|-------------------------------------------------|-----------------------------------------------------------------|----------------------------------|----------------------------------------------------------------------------------------------------|---------------------------------------------------------------------------------|---------|
| Save in:                                        | Program ISM                                                     | ~                                | G 🤌 📂 🛄 🗸                                                                                                    |                                                                                 |         |
| Quick access<br>Desktop<br>Libraries<br>This PC | Name<br>Podaci<br>Reports<br>Temp<br>Uninstall<br>Upute<br>Zvuk | ^                                | Date modified<br>28.2.2017. 15:25<br>9.1.2017. 18:27<br>6.2.2017. 12:39<br>7.12.2016. 14:23<br>7.12.2016. 14:23<br>7.12.2016. 14:23 | Type<br>File folder<br>File folder<br>File folder<br>File folder<br>File folder |         |
| Network                                         | <                                                               |                                  |                                                                                                    | >                                                                               |         |
|                                                 | File name:                                                      | sce_o_kupnji_prodaji_mjenjaca_81 | 466133908 ~                                                                                                    | Save                                                                            |         |
|                                                 | Save as type: XML izvještaj (* xml) Cancel                      |                                  |                                                                                                    |                                                                                 | Slika 7 |

Izvještaj možete spremiti u taj folder ili možete otvoriti neki drugi koji ćete koristiti za spremanje izvještaja o kupnji i prodaji. Program će zapamtiti folder u koji ste spremili prvi izvještaj i kod spremanja slijedećeg izvještaja, ponuditi isti folder.

Sada možete otvoriti mail klijent program koji inače koristite, otvoriti novi mail, u polje Primatelj upisati mail banke, u polje Naslov upisati "Izvješće o kupnji i prodaji", a spremljeni izvještaj dodati kao privitak i poslati.